## 土地鑑界 - 指定界址點及複丈費計算服務網

• 網址 https://easymap.land.moi.gov.tw/BSWeb/

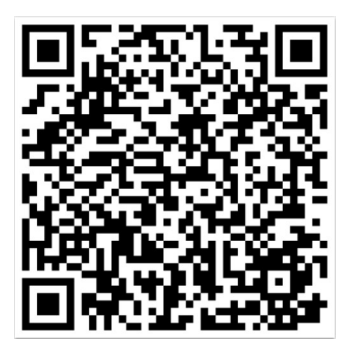

✓ 5/1 起申請鑑界需要指定欲勘測界址點

✓ 鑑界複丈費修改為依土地面積及施測界址點數計算

● 收費標準:

| 項目 | 基本費<br>(面積單位:平方公尺;費額:新臺幣) |                 |                   |             | 施測費     |
|----|---------------------------|-----------------|-------------------|-------------|---------|
|    | 未滿200                     | 200以上<br>未滿1000 | 1000以上<br>未滿10000 | 10000<br>以上 | 每5個界址點/ |
| 鑑界 | 2500元                     | 3000元           | 3500元             | 4000元       | 1000元   |

- 操作說明:
- 1. 輸入申請鑑界土地地號後點擊「鑑界複丈規費試算」
- 2. 系統預設指定所有界址點並計算複丈費
- 3. 使用滑鼠游標於地圖上點擊界址點調整指定勘測點
- 4. 依指定勘測點重新計算規費
- 5. 匯出檔案並列印附於申請書,或繪製於申請書略圖

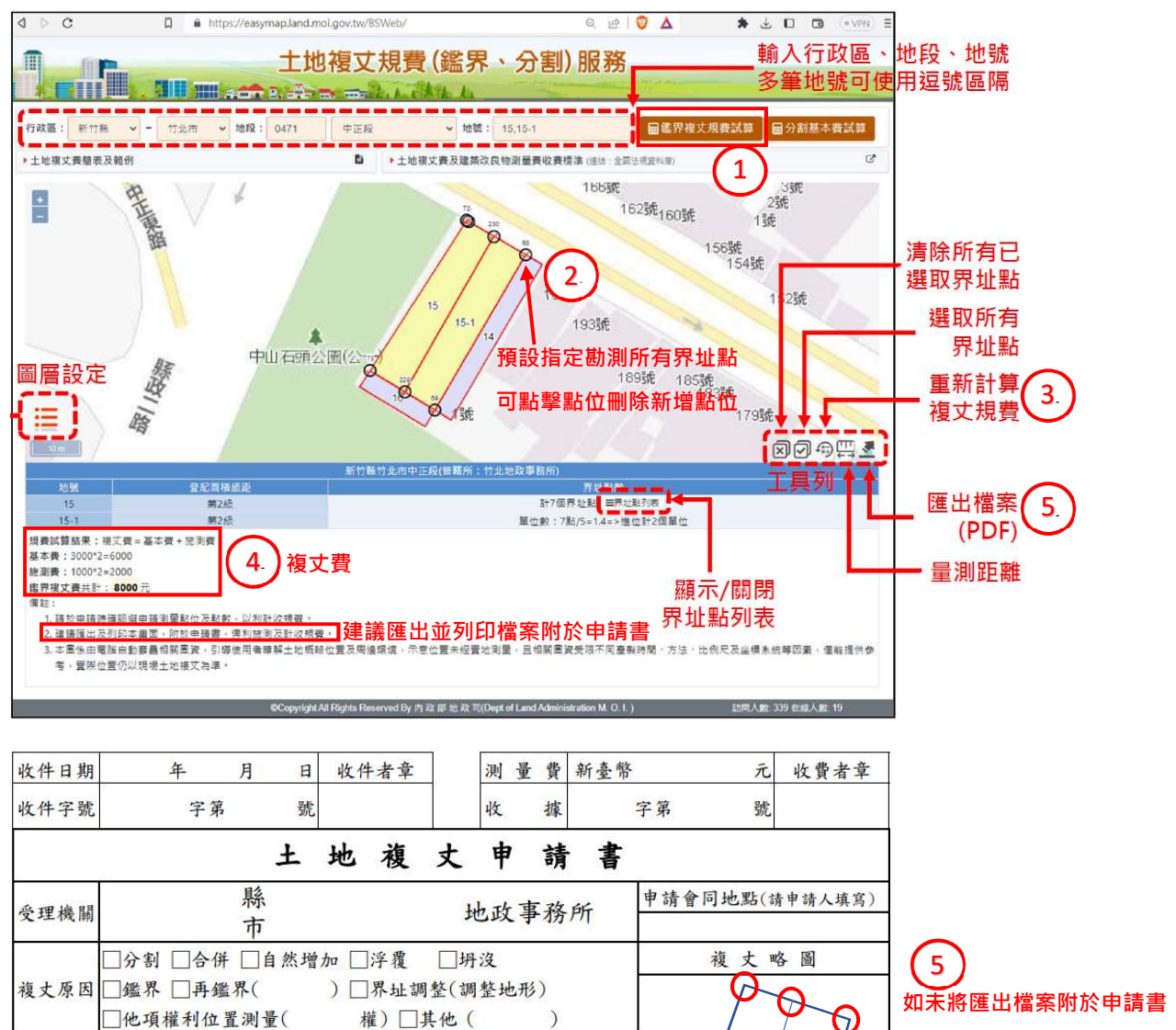

15

(4)

15-1

 $\Box$ 

附繳證件

鄉鎮市區

t

地

段

坐

小段

落

地 號

面積(平方公尺)

應於複丈略圖繪明指定勘測點